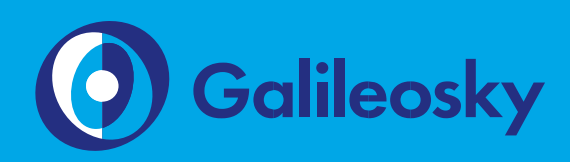

# RS232. Интеграция с тахографами «Атол Drive 5», «Атол Drive Smart»

Инструкция по подключению

www.7gis.ru

## Оглавление

| Требуемые инструменты, приборы, материалы                  | 3  |
|------------------------------------------------------------|----|
| Общая информация                                           | 4  |
| Подключение тахографа «Атол Drive 5» через интерфейс RS232 | 6  |
| Настройка мониторингового ПО                               | 12 |
| ПРИЛОЖЕНИЕ № 1                                             | 13 |
| Отображение текущего состояния тахографа                   | 13 |
| Выгрузка карты водителя                                    | 14 |
| Логика работы сервера                                      | 14 |

# Требуемые инструменты, приборы, материалы

Для подключения тахографа «Атол Drive 5», «Атол Drive Smart» к терминалу Galileosky (далее - терминал) необходимо иметь:

- 1. Электромонтажный инструмент.
- 2. Комплект монтажных проводов.
- Компьютер на базе операционной системы «Windows» с установленной программой конфигурации терминалов – «Конфигуратор» версии 4.0 и выше. Рекомендуется установить последнюю версию программы с сайта https://7gis.ru/podderzhka/programmyi.html

## Общая информация

Тахограф «Атол Drive 5» («Атол Drive Smart») – это контрольно-измерительное устройство, предназначенное для регистрации пробега автомобиля, скоростного режима и периодов работы и отдыха водителей. Тахограф (рис. 1) необходим для контроля за соблюдением правил дорожного движения и установленного режима труда водителя, что направлено на предупреждение дорожно-транспортных происшествий. Терминал предоставляет следующие функции:

- 1. Отображение текущего состояния тахографа:
- 1.1. режим и флаги состояния тахографа;
- 1.2. скорость автомобиля;
- 1.3. дистанцию поездки;
- 1.4. информацию по первому и второму водителю:
- 1.4.1. текущий вид деятельности;
- 1.4.2. тип карты;
- 1.4.3. номер карты.
- 2. Выгрузка ddd-файла с карты водителя.

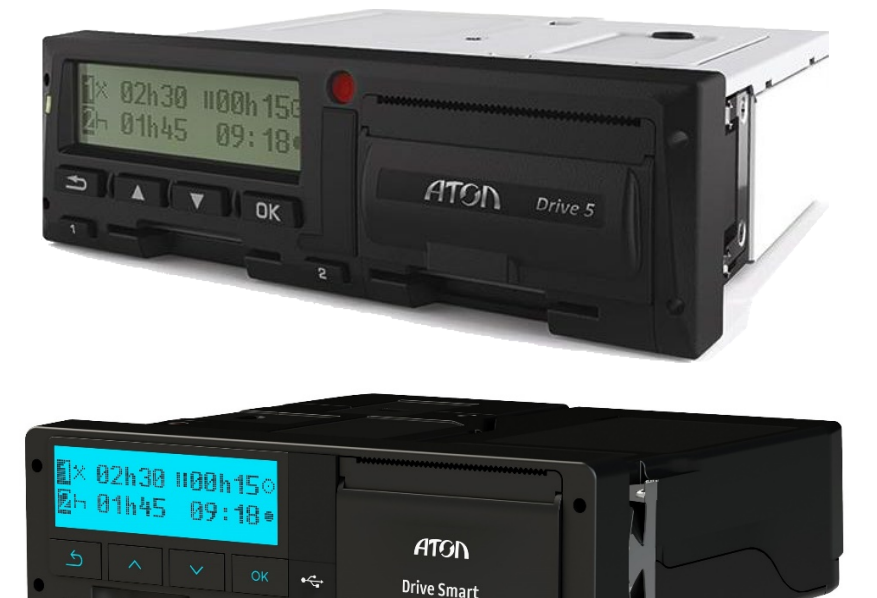

Рис. 1

Тахограф «Атол Drive 5» и «Атол Drive Smart»

ВНИМАНИЕ! Данный функционал реализован в терминалах с помощью технологии Easy Logic https://7gis.ru/products/easylogic.html. Необходимо использовать терминалы с поддержкой Easy Logic. Определить возможность поддержки терминалом Easy Logic можно двумя способами:

- в спецификации терминала должна присутствовать аббревиатура (AI) или на этикетке снизу корпуса терминала должна присутствовать аббревиатура (2) около IMEI (Рис. 2).
- отправить на терминал команду Hardversion, если в ответе после запятой будут стоять цифры, отличные от нуля, то возможна работа с пользовательскими алгоритмами (например, ответ: HARDVERSION=21,8243)

Минимальная версия прошивки терминала Galileosky v.5.X, v.2.X – 230.4.

Минимальная версия прошивки терминала Galileosky 7.0, Base Block – 1.

| ►<br>SIM | Galileosky (<br>Nominal range<br>12-24V | GLONASS/GPS v.2.5<br>Operational range<br>9== 39V 0.75A        | MIC 1<br>SPKR 1<br>AGND                 | MIC 0<br>SPKR 0<br>OUT 2                   |
|----------|-----------------------------------------|----------------------------------------------------------------|-----------------------------------------|--------------------------------------------|
| GLONASS  | Galileosky<br>TV 4573-00<br>(2) 35M IM  | C9F5 / GLONASS v.2.5<br>07-92363928-2014<br>161861693031063266 | OUT 1<br>CAN L<br>CAN H<br>GND<br>TXD 1 | OUT 0<br>VOL 1<br>VOL 0<br>1-WIRE<br>RXD 1 |
| GSM MSS  | ?) •••••<br>Made in Russia              | <sup>861693031063266</sup><br>[Я[ С Є ⊠ www.7gis.ru            | TXD 0<br>IN 3<br>IN 1<br>GND            | RXD 0<br>IN 2<br>IN 0<br>VCC               |

Рис. 2

Определение поддержки терминалом Easy Logic по наклейке

# Подключение тахографа «Атол Drive 5» через интерфейс RS232

Подключение тахографа «Атол Drive 5» через интерфейс RS232 осуществляется через UART-переходник в соответствии со схемой, приведенной на Рисунке 3. Подключение тахографа «Атол Drive Smart» осуществляется в соответствии со схемой, приведенной на Рисунке 4.

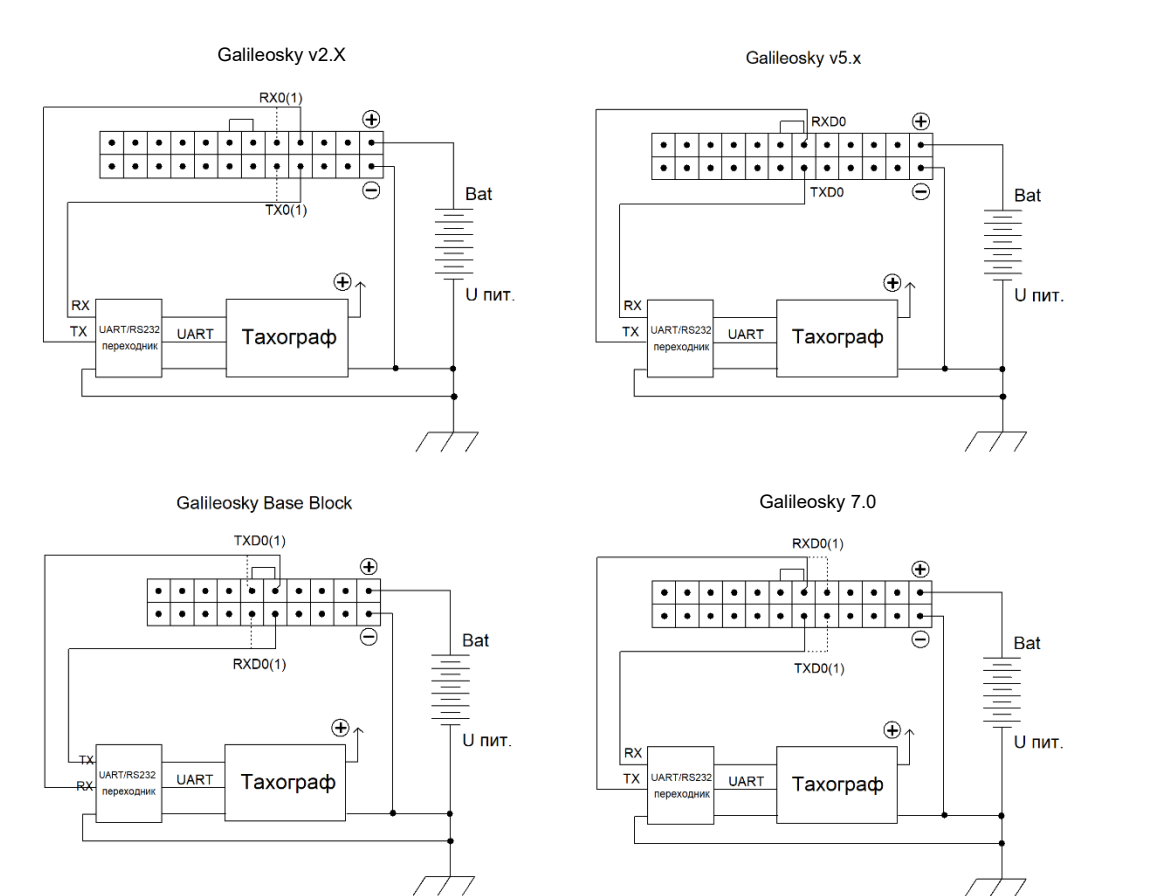

Рис. 3

Схема подключения тахографа «Атол Drive 5»

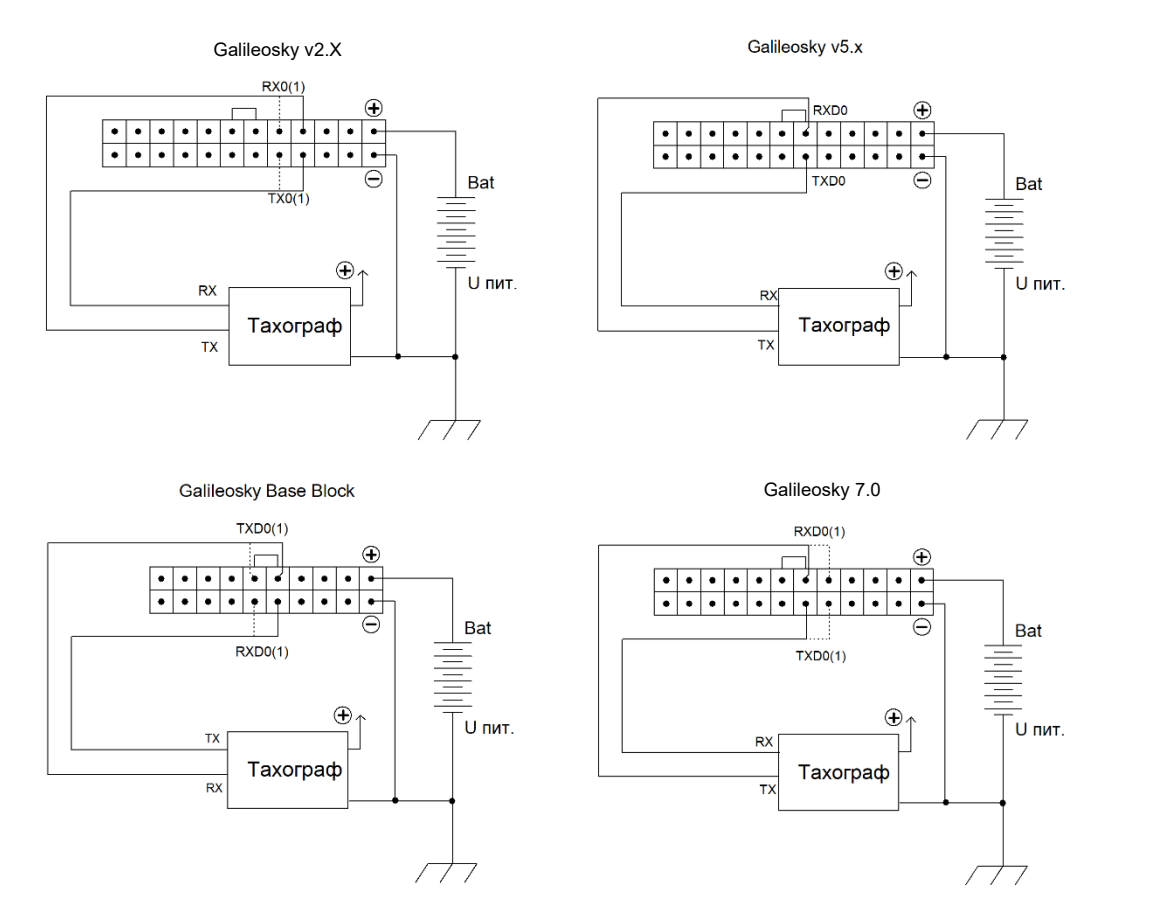

ВНИМАНИЕ! Земли (GND) терминала, тахографа и UART/RS232-переходника должны быть соединены! Контакты RS232 должны соединяться строго по схеме RX тахографа/переходника - TXO (TX1) терминала и TX тахографа/переходника - RXO (RX1) терминала. Питание на тахограф подаётся отдельно.

ВНИМАНИЕ! В настройках тахографа в разделе «Пенал» > «Протокол пенала» обязательно должен быть выбран протокол «АТОЛ».

Для подключения тахографа «Атол Drive 5» к терминалу через RS232 следует использовать интерфейс UART (см. рис. 5):

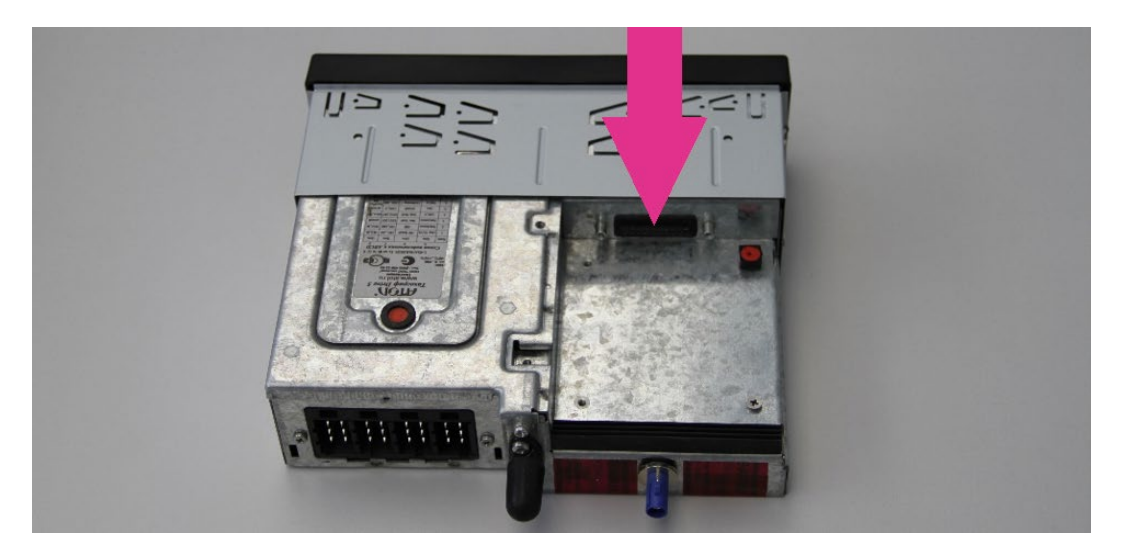

Рис. 5

Расположение и распиновка интерфейса UART тахографа «Атол Drive 5»

Схема подключения тахографа «Атол Drive Smart»

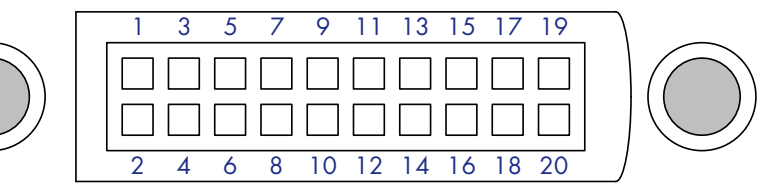

| Nº | Назначение | Nº | Назначение |
|----|------------|----|------------|
| 1  | -          | 11 | -          |
| 2  | -          | 12 | -          |
| 3  | -          | 13 | GND        |
| 4  | TXD        | 14 | -          |
| 5  | RXD        | 15 | +3.3V      |
| 6  | GND        | 16 | GND        |
| 7  | -          | 17 | +5V        |
| 8  | -          | 18 | GND        |
| 9  | -          | 19 | -          |
| 10 | -          | 20 | GND        |

Для подключения тахографа «Атол Drive Smart» к терминалу следует использовать интерфейс RS232 (см. рис. 6):

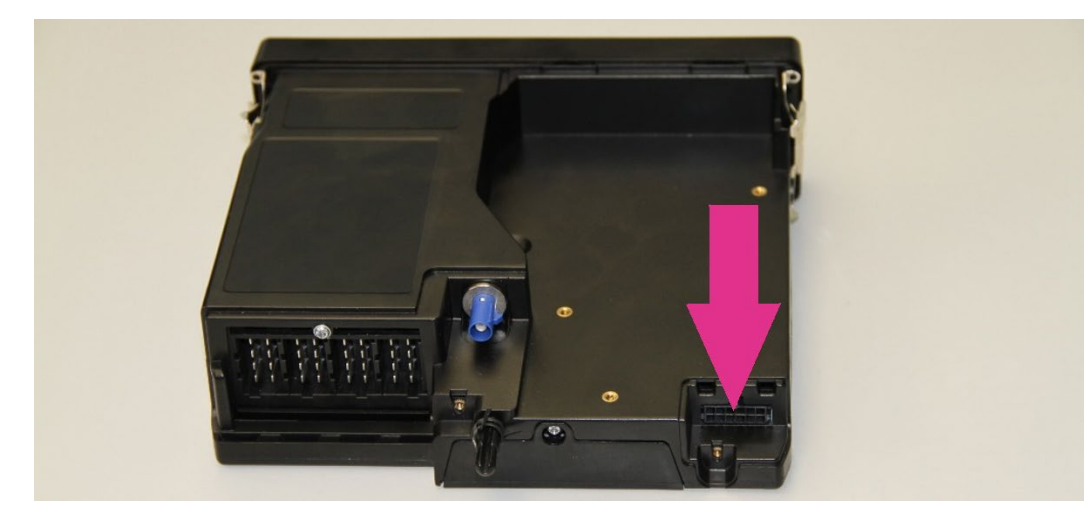

Рис. 6

Расположение и распиновка интерфейса RS232 тахограф «Атол Drive Smart»

|   | 12 | 11 | 10 |     | 9 | 8 | 7 |   |
|---|----|----|----|-----|---|---|---|---|
|   | •  | •  | •  | ٦ [ | • | • | • | P |
|   | •  | •  | •  |     | • |   | • | L |
| 1 | 6  | 5  | 4  |     | 3 | 2 | 1 |   |

| Назначение               |
|--------------------------|
| Плюс бортовой сети       |
| Зажигание                |
| RS 232 TX (от тахографа) |
| -                        |
| -                        |
| -                        |
| Минус бортовой сети      |
| -                        |
| RS 232 RX (к тахографу)  |
| -                        |
| -                        |
| -                        |
|                          |

Настройка терминала для подключения тахографа выполняется через Конфигуратор:

- 1. Подключите тахограф к терминалу;
- 2. Подключите терминал к ПК;
- 3. Запустите на ПК программу Конфигуратор;
- 4. Перейдите на страницу «Настройки» на вкладку «Трек», установите динамическую структуру хранения архива (Рис. 7);

|   | Безопасность  | Передача данных      | Протокол  | Энергосбережение | Трек | Входы/выходы                 | Цифро                  | вые входы                  | Звук                 | Сигн    |
|---|---------------|----------------------|-----------|------------------|------|------------------------------|------------------------|----------------------------|----------------------|---------|
|   | Информация о  | внутреннем архиве    |           |                  |      | Внутренняя ф<br>Размер точки | рлеш-памя<br>госновног | ать, динамич<br>о пакета=7 | неский арх<br>6 байт | ив, раз |
|   | Место хранени | ия архива            |           |                  |      | Внутренняя                   | флеш-пам               | ять 🔻                      |                      |         |
|   | Структура вну | утреннего архива     |           |                  |      | динамическа                  | ая 🔻                   |                            |                      |         |
| 1 | Порядок отсы  | лки данных из архива | на сервер |                  |      | сначала самы                 | ые свежие              | , затем сам                | ые старые            | -       |

ВНИМАНИЕ! Для приборов Galileosky Base Block и Galileosky версии 7 установка динамического типа архива не требуется.

 перейдите на вкладку «Протокол» Конфигуратора, настройте основной пакет на передачу данных на сервер, для чего отметьте параметр «Массив пользователя» (Рис. 8);

| Безопасность                                   | Передача данных      | Протокол                        | Энергосбе                    | режение                  | Трек            | Входы/выходы        |    |
|------------------------------------------------|----------------------|---------------------------------|------------------------------|--------------------------|-----------------|---------------------|----|
| Информация о                                   | внутреннем архиве Р  | нутренняя фле<br>азмер точки ос | ш-память, ді<br>новного паке | инамически<br>ета=190 ба | ій архив<br>ійт | з, размер=34362 точ | ек |
|                                                |                      |                                 |                              | Первый                   | пакет           | Основной пакет      |    |
| Стиль вождени                                  | ия (только динамичес | ский архив)                     |                              |                          |                 | L                   |    |
| PressurePro (то                                | лько динамический а  | архив)                          |                              |                          |                 |                     |    |
| Дозиметр ДБГ                                   | -С11Д (только динамі | ический архи                    | в)                           |                          |                 |                     |    |
| Тег пользовате                                 | еля 0 (только динами | ческий архив)                   | 1                            |                          |                 |                     |    |
| Тег пользователя 1 (только динамический архив) |                      |                                 | 1                            |                          |                 |                     |    |
| Тег пользователя 2 (только динамический архив) |                      |                                 | 1                            |                          |                 |                     |    |
| Тег пользователя 3 (только динамический архив) |                      |                                 |                              |                          |                 |                     |    |
| Тег пользовате                                 | еля 4 (только динами | ческий архив)                   | l i                          |                          |                 |                     |    |
| Тег пользовате                                 | еля 5 (только динами | ческий архив)                   | 1                            |                          |                 |                     |    |
| Тег пользовате                                 | еля б (только динами | ческий архив)                   | 1                            |                          |                 |                     |    |
| Тег пользовате                                 | еля 7 (только динами | ческий архив)                   |                              |                          |                 |                     |    |
| Массив польз                                   | ователя (только дина | мический арх                    | ив)                          |                          |                 |                     |    |
| Минимальный                                    | і набор данных       |                                 |                              |                          |                 |                     |    |

Рис. 8

Рис. 7

Настройка динамической

архива

структуры хранения

Настройка основного пакета

- 6. Нажмите кнопку «Применить».
- 7. Перейдите на вкладку «Цифровые входы»
- 8. Выберите тип периферии RS232[] «НЕТ» того порта, который используется тахографом (Рис. 9);
- 9. Нажмите кнопку «Применить»;

| Безопасность Передача данных Протокол Тр | ек Входы/выходы Цифровые входы Звук Сигнализаци:  | Рис. 9              |
|------------------------------------------|---------------------------------------------------|---------------------|
| R\$232<br>R\$232[0] тип периферии        | нет                                               | Установка типа      |
| RS232[1] тип периферии                   | цифровой ДУТ, относительный уровень топлива (N) 🔻 | периферии           |
| Длина фильтра для цифровых ДУТ           |                                                   |                     |
| RS232[0]                                 | без фильтрации 🊔                                  | используемого порта |
| RS232[1]                                 | без фильтрации 🚔                                  |                     |
| RS485[0]                                 | без фильтрации 🚔                                  |                     |
| RS485[1]                                 | без фильтрации 🚔                                  |                     |

10. Перейдите на вкладку «Команды» Конфигуратора, отправьте команду «script galileosky/tahograf\_atol" терминалу (Рис. 10);

|          | Marrie e X arree e | Команды                                                                 |                     |
|----------|--------------------|-------------------------------------------------------------------------|---------------------|
|          | устроиство         | script galileosky/tahograf_atol                                         |                     |
| <b>F</b> | Диагностика        |                                                                         |                     |
| Ŷ        | Настройки          |                                                                         |                     |
| -        | Фильтры            |                                                                         | Рис. 10             |
|          | Команды            |                                                                         | Установка алгоритма |
|          | Данные             |                                                                         |                     |
| 9        | Маршруты           | 🗁 Выполнить команды                                                     |                     |
|          | iButton            | Результаты выполнения команд<br>Команда: script galleosky/tahograf_atol | -                   |
|          |                    | OTBET: Script download is scheduled                                     |                     |

ВНИМАНИЕ! Алгоритм скачивается с сервера, поэтому в терминале обязательно должна быть установлена SIM-карта и установлено GPRS-соединение.

11. Убедитесь, что алгоритм загружен в память терминала, для этого перейдите на вкладку «Устройство» (Рис. 11);

| 📑 Устройство | Выберите устройство |                             |
|--------------|---------------------|-----------------------------|
|              | Устройство          | 50                          |
| масностика   | IMEI                | 36-646/32 3030-45.300       |
| Диагностика  | Прошивка            | 231.20                      |
|              | Тип                 | Galileosky GPS/ГЛОНАСС v5.0 |
| 🚳 Настройки  | EasyLogic           | galileosky/tahograf_atol    |
| and pointing | ФИЛЬТРЫ             | не загружено                |

12. Для проверки работоспособности алгоритма перейдите на вкладку «Диагностика» Конфигуратора, отметьте параметр «Алгоритмы» и проверьте наличие диагностических сообщений (Рис. 12):

Рис. 11

Проверка загрузки алгоритма

| 05:10:10<br>05:10:20<br>EVM3-2. Script. Result=0<br>EVM3-2. Defau:4000 |   | *<br>Время                                                               | Рис. 12                       |
|------------------------------------------------------------------------|---|--------------------------------------------------------------------------|-------------------------------|
| 05:10:30<br>05:10:40                                                   |   | Навигационные данные<br>Навигационные данные детально<br>Передача данных | Проверка<br>работоспособности |
|                                                                        |   | Передача данных детально<br>Память                                       | алгоритма                     |
|                                                                        |   | Память детально<br>Автоинформатор                                        |                               |
|                                                                        |   | САN<br>САN детально<br>RS232[0]                                          |                               |
|                                                                        |   | RS485<br>GPS/ГЛОНАСС-нодуль                                              |                               |
|                                                                        |   | GSM/GPRS-модуль<br>1-Wire<br>Акселерометр                                |                               |
|                                                                        | 7 | Алгоритмы<br>Диагностика алгоритмов и скриптов                           |                               |
|                                                                        |   |                                                                          |                               |

13. Для выгрузки на сервер мониторинга ddd-файла с карты водителя необходимо из ПО мониторинга отправить команду «tahoprepare 1».

ВНИМАНИЕ! Передача ddd-файла выполняется частями и занимает длительное время.

ВНИМАНИЕ! С целью снижения нагрузки на аккумулятор ТС в периоды, когда оно не используется, в тахографе «Атол Drive Smart» реализован специальный двухэтапный режим энергосбережения. При отключенном зажигании ТС, если с тахографом не производится каких-либо действий в течение 25 секунд, отключается подсветка дисплея и на экран выводится следующее сообщение:

www.atoldrive.ru

Если с тахографом не производится каких-либо действий в течение последующих 7 минут, тахограф ещё больше снижает нагрузку на цепь питания TC и передача dddфайла становится невозможной. Выход из режима энергосбережения осуществляется автоматически, при любом действии в отношении тахографа, как-то включение зажигания, нажатие кнопки, вставка карты. Рис. 13

Вид экрана при отключенном зажигании

## Настройка ПО мониторинга

После настройки терминала выполняется настройка мониторингового программного обеспечения.

ВНИМАНИЕ! В системе мониторинга Wialon Hosting уже выполнена доработка программного обеспечения для получения данных от тахографа через терминал (рис. 14). Для анализа данных ddd-файлов необходимо использовать приложения TachoManager: http://apps.wialon.com/docs/ru/tachomanager.html и TachoView: http://apps.wialon.com/docs/ru/tachoview.html.

| hdop=0.5, gsm_status=2, acc_htgger=0, taho_htpo=1, taho_state=2, taho_mode=0, taho_stpeed=0, taho_stp=10154, taho_fages3, taho_d1_act/vity=2, taho_d1_catdype=1, taho_d1_act/v_tm=500, taho_d1_driv_tm=0, taho_d1_catd_num=RUE                                                                                                    |
|----------------------------------------------------------------------------------------------------|
| pprs_answer=TAHO 00 (108), soft=229                                                                                                    |
| gprs_answer≃TAHO 00 (109), soft=229                                                                                                    |
| gprs_answer≃TAHO 00 (110), soft=229                                                                                                    |
| gprs_answer=TAHO 00 (111), soft=229                                                                                                    |
| hdop=0.5, gsm_status=2, acc_trigger=2 laho_type=1, laho_state=2, laho_mode=0, laho_type=10154, laho_flages3, laho_d1_activity=2, laho_d1_activ_type=1, laho_d1_activ_type=10, laho_d1_activ_type=1, laho_d1_activ_type=1, laho_d1_activ_typ=1, laho_d1_activ_typ=1, laho_d1_activ_type=1, laho |
| hdop=0.5, gsm_status=2, acc_tigger=0 aho_type=1, taho_state=2, taho_mode=0, taho_speed=0, taho_tip=10154, taho_flags=3, taho_fl_activity=2, taho_di_cardtype=1, taho_dl_activ_tm=501, taho_dl_div_tm=0, taho_dl_card_num=RUC                                                                                                    |
| gprs_answer=TAHO 00 (112), soft=229                                                                                                    |
| ddd_flle_name=863591026661458_20150624_113157.ddd, register_ddd=0, gprs_answer=TAHO 00 (113), soft=229                                                                                                    |
| hdop=0.5, gsm_status=2, acc_trigger=0, taho_type=1, taho_tstate=2, taho_mode=0, taho_type=d=0, taho_typ=d=0, taho_typ=10154, taho_fags=3, taho_d1_activty=2, taho_d1_activ_tm=502, taho_d1_driv_tm=0, taho_d1_card_num=RUC                                                                                                    |
| hdop=0.5, osm status=2, acc trigger=0, taho type=1, taho state=2, taho mode=0, taho speed=0, taho trip=10154, taho flags=3, taho d1 activity=2, taho d1 activity=502, taho d1 driv tm=502, taho d1 rest tm=0, taho d1 rest tm=0, taho d1 card num=RUC                                                                                                    |

Если система мониторинга не поддерживает прием информации от тахографа «Атол Drive 5» («Атол Drive Smart»), поступающей на сервер через терминал, необходимо самостоятельно разработать и установить на сервер мониторинга программное обеспечение, обрабатывающее данные согласно протоколу обмена между терминалом и сервером (Приложение 1)

## Подключение тахографа «Атол Drive 5» и «Атол Drive Smart» к терминалу Galileosky завершено, терминал готов к работе.

«НПО «ГалилеоСкай» занимается производством аппаратуры спутниковой навигации мониторинга автотранспорта в режиме реального времени с использованием сигналов GPS и ГЛОНАСС. Терминалы определяют местоположение мобильного объекта путем записи времени и маршрута в виде точек с географическими координатами и передают данные на сервер, для дальнейшей их обработки и отправки на пульт диспетчера.

Совместно с координатами производится запись ряда параметров транспортного средства (TC), состояний аналоговых и дискретных входов терминала, и цифровых интерфейсов.

Терминалы могут использоваться на любых видах ТС.

Папаметры

Рис. 14

Прием данных в ПО мониторинга

## ПРИЛОЖЕНИЕ № 1

Инструкция по доработке ПО сервера мониторинга при работе с тахографами «Атол Drive 5» и «Атол Drive Smart»

### Отображение текущего состояния тахографа

- Текущее состояние запрашивается терминалом у тахографа каждые 30 секунд;
- Данные хранятся в теге протокола Galileosky массив пользователя;
- Размер хранимых данных 58 байт;
- Поля, отмеченные как «не поддерживается», передаются, но не содержат валидных данных
- Формат хранимых данных (порядок байтов little-endian):

| Название<br>поля | Размер в<br>байтах | Описание                                                                                                    |
|------------------|--------------------|----------------------------------------------------------------------------------------------------|
| data_type        | 1                  | тип данных:<br>0x03 – данные тахографа                                                                                                    |
| taho_type        | 1                  | тип тахографа:<br>1 – ШТРИХ-Тахо RUS<br>2 – Атол Drive 5, Атол Drive Smart                                                                                                    |
| taho_state       | 1                  | состояние подключения к тахографу:<br>0 – не подключены (не пытались подключиться,<br>после старта терминала)<br>1 – не авторизированы (пытались авторизоваться<br>не получилось)<br>2 – авторизированы |
| mode             | 1                  | текущий режим тахографа (не поддерживается)                                                                                                    |
| speed            | 1                  | скорость автомобиля, км/ч от 0 до 250                                                                                                    |
| trip             | 4                  | дистанция поездки, 0,1 км (сбрасывается вручную<br>на авто)                                                                                                    |
| flags            | 1                  | флаги состояния тахографа:<br>бит 0– зажигание<br>бит 1– отключаемая масса (для ADR)<br>бит 2– особое состояние "переправа / поезд"                                                                     |
|                  |                    | Параметры водителя 1 (24 байта)                                                                                                    |
| activity         | 1                  | текущий вид деятельности:<br>0 – отдых<br>1 – готовность<br>2 – работа<br>3 – вождение                                                                                                    |
| card_type        | 1                  | тип карты:<br>1 – Карта водителя                                                                                                    |

| Название<br>поля | Размер в<br>байтах | Описание                                                                             |
|------------------|--------------------|--------------------------------------------------------------------------------------|
|                  |                    | 5 – Карта «не водителя»                                                              |
| activity_time    | 2                  | Время нахождения в текущем режиме (в минутах)<br>(не поддерживается)                 |
| driving_time     | 2                  | Накопленное время вождения за день (в минутах)<br>(не поддерживается)                |
| restless_time    | 2                  | Время непрерывного управления с последнего<br>отдыха (в минутах) (не поддерживается) |
| card_number      | 16                 | Номер карты                                                                          |
|                  |                    | Параметры водителя 2 (24 байта)                                                      |
| activity         | 1                  | (см. "Параметры водителя 1")                                                         |
| card_type        | 1                  |                                                                                      |
| activity_time    | 2                  |                                                                                      |
| driving_time     | 2                  |                                                                                      |
| restless_time    | 2                  |                                                                                      |
| card_number      | 16                 |                                                                                      |

### Выгрузка карты водителя

Выгрузка карты инициируется сервером. Получая запросы с сервера, терминал считывает файл выгрузки карты водителя из тахографа и отправляет его на сервер. Операция может занимать достаточно продолжительное время.

- Сервер посылает команды терминалу в теге 0xE1 (текст):
- о см. ниже «Команды сервера»;
- о терминал транслирует команды тахографу;
- Терминал посылает ответы серверу в тегах 0xE1 (текст), 0xEB (двоичные данные):
- о форматы ответа (текст) и двоичных данных см. ниже.

### Логика работы сервера

- 1) Сервер запрашивает формирование файла выгрузки карты водителя;
- 2) Если формирование закончилось успешно, сервер запрашивает часть файла выгрузки:
- если тахограф вернул терминалу запрошенную часть файла, то терминал отсылает эти данные серверу без изменений;
- если сервер получает код ошибки с номером 01 (терминал не авторизован), то необходимо произвести авторизацию, выполнив команду *Установка ключа авторизации*.

#### ВНИМАНИЕ! Формирование ответов любой из команд может занимать

#### продолжительное время

• Серверу необходимо ждать ответа в течении 1 минуты;

• Если ответ не был получен, то необходимо повторить запрос.

#### Протокол обмена командами между сервером и терминалом

Данный протокол поддерживает двунаправленный обмен данными между терминалом и сервером. Информация передаётся по каналу GPRS с использованием протокола TCP/IP. Сервер должен иметь статический адрес и порт для подключения терминалов в качестве клиентов.

Сервер может посылать команды устройству. После получения команды и успешного её выполнения терминал посылает пакет с текстом ответа.

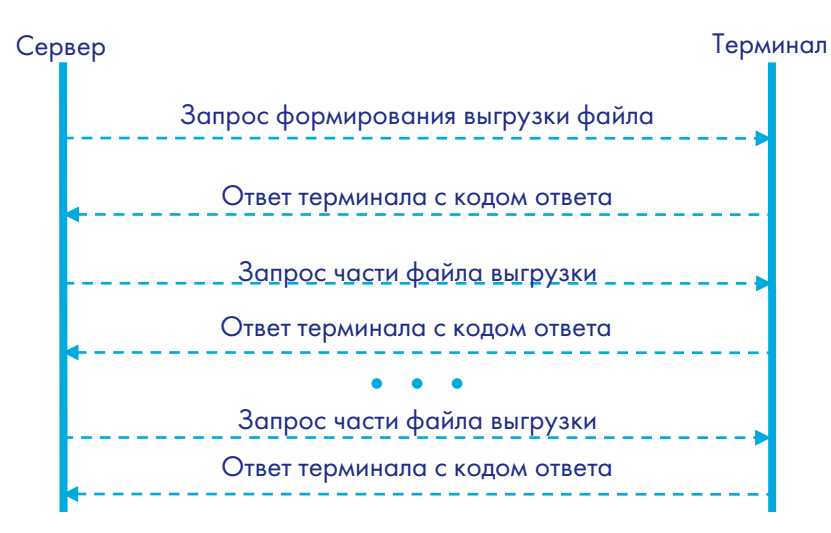

Запрос данных сервером от терминала:

#### Структура пакета с командой

| Поле                                                          | Размер  |
|---------------------------------------------------------------|---------|
| Заголовок 0х01                                                | 1 байт  |
| Длина пакета                                                  | 2 байта |
| Тэг 0х03                                                      | 1 байт  |
| IMEI                                                          | 15 байт |
| Тэг 0х04                                                      | 1 байт  |
| Идентификатор устройства                                      | 2 байта |
| Тэг ОхЕО                                                      | 1 байт  |
| Номер команды – произвольное число, выбираемое сервером       | 4 байта |
| Тэг ОхЕ1                                                      | 1 байт  |
| Длина строки с командой                                       | 1 байт  |
| Текст команды в ASCII                                         |         |
| Контрольная сумма. Рассчитывается для всего пакета, начиная с | 2 байта |
| заголовка                                                     |         |

Длина пакета рассчитывается от первого тега до начала контрольной суммы. Тэги идут в порядке возрастания номера. Данные и контрольная сумма передаются в формате littleendian. Контрольная сумма рассчитывается для всего пакета, включая заголовок, поле длины и признак наличия неотправленных данных. Контрольная сумма считается по

алгоритму CRC-16 Modbus, пример его реализации можно найти в http://www.modbus.org/docs/Modbus\_over\_serial\_line\_V1\_02.pdf.

#### Структура пакета с ответом

Структура ответа аналогична пакету с командой, только вместо текста команды посылается текст ответа. Кроме того, пакет может содержать двоичные данные, которые передаются в теге 0xEB

| Поле                                                                    | Размер  |
|-------------------------------------------------------------------------|---------|
| Заголовок 0х01                                                          | 1 байт  |
| Длина пакета                                                            | 2 байта |
| Тэг 0х03                                                                | 1 байт  |
| IMEI                                                                    | 15 байт |
| Тэг 0х04                                                                | 1 байт  |
| Идентификатор устройства                                                | 2 байта |
| Тэг ОхЕО                                                                | 1 байт  |
| Номер команды – число полученного от сервера в пакете с командой        | 4 байта |
| Тэг ОхЕ1                                                                | 1 байт  |
| Длина строки с ответом                                                  | 1 байт  |
| Текст ответа в ASCII                                                    |         |
| Тэг ОхЕВ                                                                | 1 байт  |
| Длина двоичных данных                                                   | 1 байт  |
| Двоичные данные – содержимое запрошенной части файла выгрузки           |         |
| Контрольная сумма. Рассчитывается для всего пакета, начиная с заголовка | 2 байта |

#### Команды сервера

- 1) Запрос формирования файла выгрузки карты водителя
- TAHOPREPARE <slot\_number>
- о Необходимо указать номер слота водителя: «1» для первого и «2» для второго;
- В ответе двоичных данных нет.
- 2) Запрос подготовленного файла выгрузки по частям
- TAHOFILE <chunk\_number>
- Необходимо указать номер блока;
- о Размер блока всегда равен 242 байтам;
- Размер файла ~27КБ;
- В ответе содержатся двоичные данные, если запрошенная часть файла выгрузки получена от тахографа;
- Если производился запрос последней части файла выгрузки, то длина двоичных данных будет меньше 242 байт.
- 3) Запрос установки ключа авторизации

- TAHOKEY <auth\_key>
- Необходимо указать ключ авторизации;
- о Поддерживаются только цифровые ключи от 0 до 2147483647 (0x7FFFFFF);
- В ответе двоичных данных нет.

### Ответы терминала (тег 0xE1)

• TAHO <answer\_code>

#### Код ответа:

- о 00- команда завершена успешно;
- о 01 терминал не авторизирован;
- о 02-карта не установлена или установлена карта неподходящего типа;
- 03 ошибка выгрузки файла;
- о 04-неверный параметр.